# Health Insurance ID card Instructions

# **Anthem Medical**

Sydney Health Mobile App:

- Download the <u>Sydney Health</u> app and log in
- Click the ID Card button

## Online using the Anthem portal:

- Log into https://www.anthembluecross.com
- Click on <u>ID Cards</u> you can print and/or order a new card

### Anthem Medical: 1-800-496-6132

# **OptumRx Prescription Drug**

OptumRx Mobile App

- Download the **OptumRx** app and log in
- Click the **<u>Benefits</u>** icon
- Select My ID Card your ID card information will be displayed on the screen

## Online using the OptumRx portal

- Log into <u>www.optumrx.com</u>
- In the <u>My Account</u> section, click <u>Account Details</u>
- Your ID card information will be displayed you can print and/or order a new card

## OptumRx: 1-844-642-9089

# **Cigna Dental**

Cigna Mobile App

- Download the myCigna app and log in
- Click the <u>Menu</u> icon in the top left corner of the screen
- Select ID Cards your ID card will be displayed on the screen

### Online using the Cigna portal

- Log into <u>https://my.cigna.com</u>
- Select ID Cards located at top right of screen
- Select Dental ID Card
- click "Print"

Cigna: 1-800-244-6224

### **Davis Vision by MetLife**

MetLlfe US App

- Download the MetLife US App app and log in
- Select <u>MetLife Davis Vision</u> your ID card information will be displayed on the screen

### Online using the MetLife Vision portal

- Log into <u>www.metlife.com/mybenefits</u>
- Click on "View ID Cards" on the main page

Davis Vision by MetLife: 1-844-638-2454